Digital ·<u>
位生活</u> 文/編輯部

# 淺談iSCSI技術 搭配NAS享受儲存的樂趣

~

相信對大多數的資訊人員來說,「iSCSI」一詞並不陌生,此技術自2001年問世至今,成為各家企業在資 訊傳輸上必備的工具,也是儲存產業的一項重要標準。你知道嗎?家裡的NAS不僅支援iSCSI,同時也非 常適用該技術,只要透過iSCSI將NAS中的硬碟掛載至你的電腦/筆電,不僅能擴充電腦的儲存空間,原先 NAS設定好的RAID備份保護特性也能被保留,讓你的重要資料及數位資產備份無慮。

#### 什麼是iSCSI

iSCSI是Internet Small Computer System Interface的縮寫,簡單來説就是Internet SCSI,在網路上執行 SCSI指令,讓資料在網路上進行傳輸,適合用來連接許多資料儲存設備,在使用設定iSCSI前,我們需要先了解 關於 iSCSI 的三個名詞: iSCSI Initiator、iSCSI Target、 iSCSI LUN。

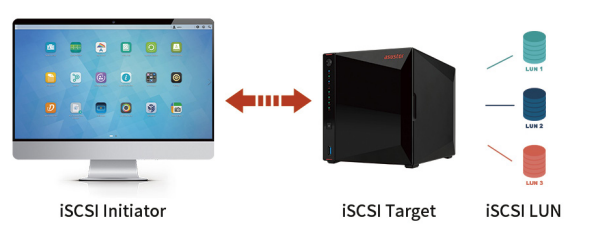

- iSCSI Initiator: (iSCSI 啟動器) 通常裝在你的電腦和筆電, 開啟連結到你的NAS。
- iSCSI Target: (iSCSI 目標端)通常裝在用來提供空間的 主機(如NAS)上,當iSCSI Initiator連到iSCSI Target時, iSCSI Target連接的所有LUN也會連結到電腦。

● iSCSI LUN: 在iSCSI環境中的LUN是真正的儲存實體。使 用者可以在這些iSCSI LUN上建立並管理文件,就像管理本 地磁碟一樣。

從上圖中可以清楚了解它們之間的關係,一個iSCSI Target可以連結一個或多個LUN,同樣一個LUN也可以關 聯多個iSCSI Target。不過,通常不建議使用多個iSCSI Initiator連接相同的iSCSI Target,以免硬碟資料損毀。

# ASUSTOR NAS建立iSCSI Target和iSCSI LUN

在ADM中, iSCSI的相關設定在【儲存管理員】進行,流程如下:

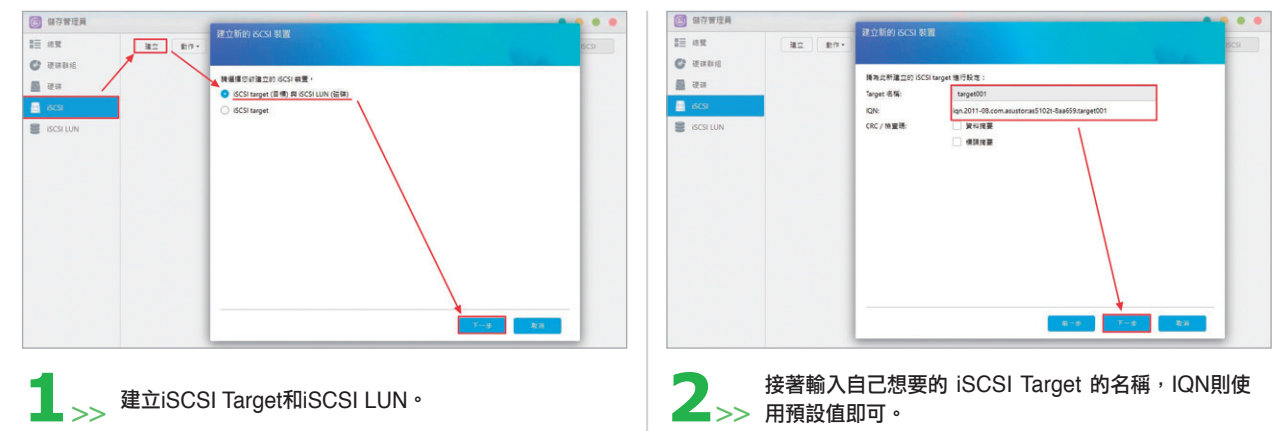

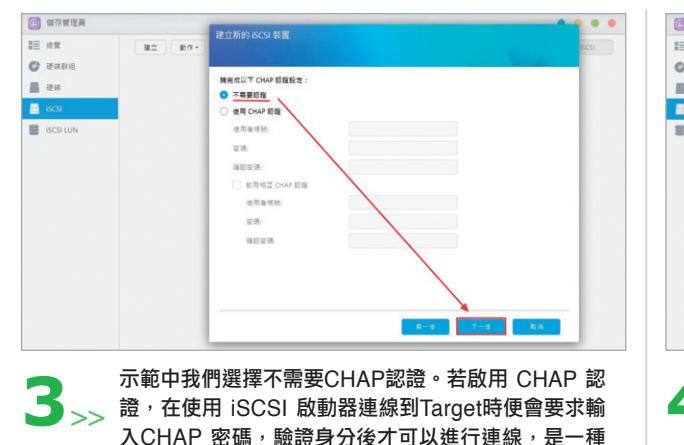

安全認證。

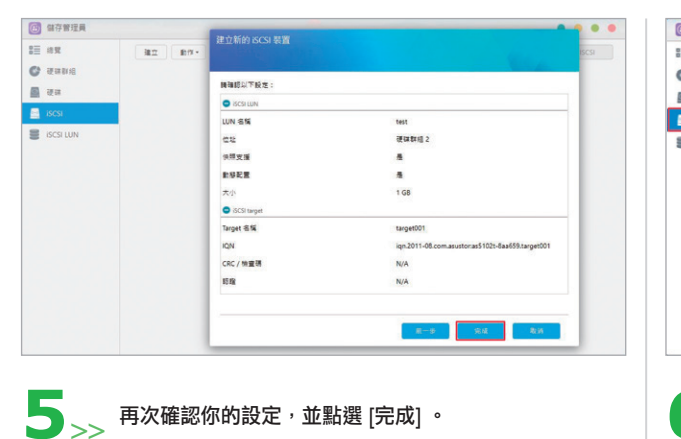

### 電腦應用 \* 3C Gear

| 전호 환수 환수 전호 환수 전 전호 전호 전 전 전 전 전 전 전 전 전 전 전 전 전 전 전                                                                        | ISCSI |
|----------------------------------------------------------------------------------------------------|-------|
| ER 構造之が描立り UNI 通行所立 :<br>● 建立一型や分 205 UNI<br>● 建立一型や分 205 UNI<br>● 建立一型や分 205 UNI<br>● 建築業業数で構造り UNI上<br>UNI 型面: Volume 2 ・ |       |
| SILIN (1963年1998年19月1日日) 上<br>SILIN (1965年19月1日日日)                                                                          |       |
| SILUN UN 4%: test<br>UN 선물: Volume 2 ~                                                                                      |       |
| LUN CE: Volume 2 V                                                                                                    |       |
| LOUB - OF                                                                                                    |       |
|                                                                                                    |       |
|                                                                                                    |       |
|                                                                                                    |       |
|                                                                                                    |       |
|                                                                                                    |       |
| · · · · · · · · · · · · · · · · · · ·                                                                                       |       |
| R-6 T-6                                                                                                    | R: M  |

4

為新建的iSCSI LUN 命名並決定空間的大小,在 iSCSI 的環境中, Intiator負責與Target溝通並建立連 線,連線成功後,可將iSCSI LUN視為你電腦中的硬 碟做使用。

| 結異            | 建立 動作・ iscsi 磁体数                                | 相 偏好股度                       |    | Q search ISCSI |
|---------------|-------------------------------------------------|------------------------------|----|----------------|
| स्वक्ष<br>स्व | target001<br>iqn.2011-08.com.asus<br>81.85: 81/ | torras5102t-8aa659.target001 |    | 0              |
| ISCSI LUN     | CRC/她童祷: N//<br>티印: 已1                          | A.<br>手用                     |    |                |
|               | 主地                                              | IQN                          |    |                |
|               | 已修献的 ISCSI LUN                                  |                              |    |                |
|               | 8%                                              | ##                           | 秋間 |                |
|               | test                                            | 1.00 GB                      | #上 |                |

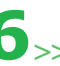

6 設定完可以看到你剛建立的iSCSI Target,也能看到剛 建立的iSCSI LUN 的完整資訊。

#### 電腦建立iSCSI Initiator

目前Windows都有內建 iSCSI 啟動器來連線我們的iSCSI Target,以下以Windows 10為實例説明。當你完成磁碟初始化後,你的系統中會增加一個可使用的磁碟區,看起來和你的本地磁碟幾乎沒有區別,實際上它卻是建立在NAS上的虛擬磁碟區喔!

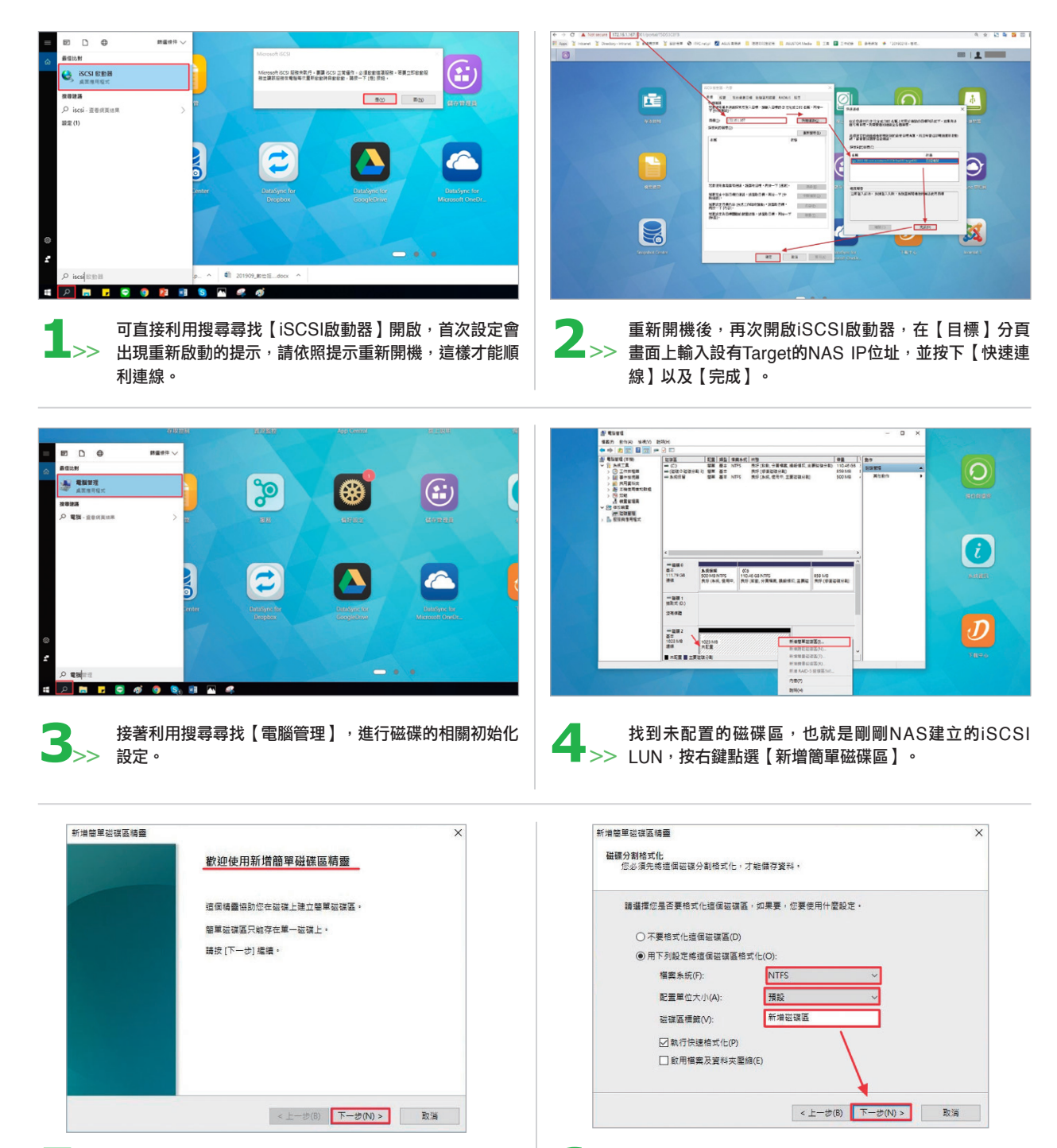

**6** 大多步驟都使用預設設定即可,須注意此步 驟要設定檔案系統以及磁碟區名稱。

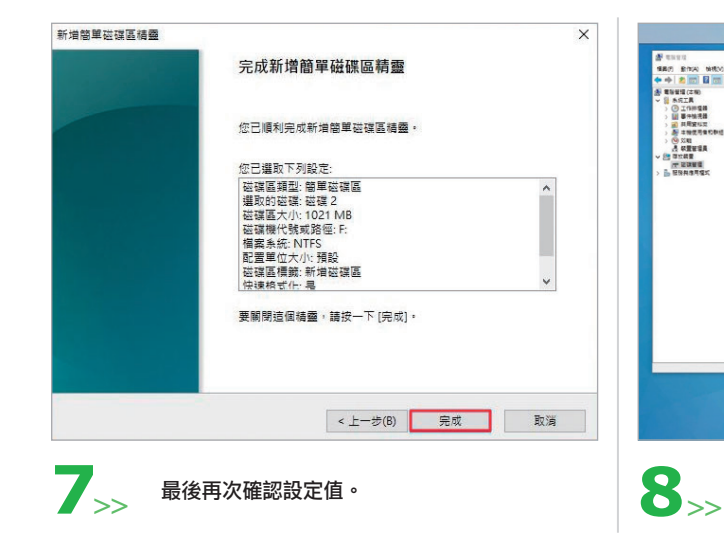

## 啟用iSCSI的好處多多

也許有人會問,直接將NAS掛成網路磁碟機比較輕鬆,何必費勁使用 iSCSI 來連結呢?其實不然,用iSCSI 掛載的硬碟因為被電腦視為本地磁碟,網路磁碟無法存放的大型安裝檔都可以在這個磁區實現,加上iSCSI 在傳 輸多個小檔的速度比起其他方式(如網路上的芳鄰、FTP等)的傳輸速度快了一些,而一般人實際使用電腦又以 傳輸小型檔案為主,綜觀以上所述的優點,iSCSI 可説是我們擴充儲存的一大利器。

#### 結語

iSCSI原理是透過TCP/IP溝通,使得兩台主機 (Target、Initiator)之間可利用iSCSI協定來交換 資料傳輸的SCSI指令集,讓主機之間可以透過高速 的區域乙太網路,將身處於遠端的儲存設備(如 NAS)模擬為內接硬碟,可直接進行格式化或磁碟重 整等。經過本篇的介紹,我們可以發現啟用iSCSI服 務其實是相當簡單的,且提供一個方便、低成本的擴 充儲存解決方案。如果你擁有一台NAS,除了可盡情 地把玩NAS包羅萬象的應用,也不妨嘗試看看iSCSI 這個功能。<sup></sup>

5>> 跟著安裝精靈一步步設定及安裝。

電腦應用 \* 3C Gear

| <ul> <li>○ (C)</li> <li>○ (回信) ○ 回信) ()</li> <li>→ 凡代音量</li> <li>→ 利士者音楽画(F)</li> </ul> | 12월 14월 14월<br>1878 월국 NT<br>1879 월호 월국 NT<br>1878 월국 NT<br>1878 월국 NT | 1846日、対加<br>75 売行(本記:合資情報, 成形道応<br>売行(本記: 使用)中、直要部項分<br>75 売行(法証, 使用中、直要部項分<br>75 売行(注要部項分判) | 主要には分割)<br>約)                                                                                                    | ## 1<br>110.46-08 5<br>859.M8 6<br>500.M8 4<br>1021.M8 5 | 数件<br>正弦単項<br>月七                 | £9        | ;      |                 | E     |                                   |           |         |
|-----------------------------------------------------------------------------------------|------------------------------------------------------------------------|----------------------------------------------------------------------------------------------|----------------------------------------------------------------------------------------------------|----------------------------------------------------------|----------------------------------|-----------|--------|-----------------|-------|-----------------------------------|-----------|---------|
|                                                                                         |                                                                        |                                                                                              | -12<br>3<br>3<br>3<br>3<br>3<br>3<br>3<br>3<br>3<br>3<br>3<br>3<br>3<br>3<br>3<br>3<br>3<br>3<br>3                                                                                                    |                                                          | <b>16月</b><br>有下<br>日本均位<br>私上世頃 | ATERS     | ****** | 10<br>10<br>247 | 2     | 1 120 -                           |           | ×<br>~• |
|                                                                                         | 5.世音留<br>500 MP NTF5<br>方式 <sup>(1</sup> () 4.4、世間中,                   | (43)<br>199,44 (2011年)<br>元行(19世) 日間後期,後的後方,世界)                                              | = 12 fgm<br>> = 12 fgm<br>> = 0mD<br>> = 10 m<br>> = 10 m<br>> = 78                                                                                                    | * = > ==<br>E<br>G<br>G<br>B                             | 8 - 8183                         | 255 ° 255 |        | IIIX            | () () | 10 위 # # 2 2 2 2<br>영합 문제<br>17 · | (7)<br>28 | A       |
| 월왕 2<br>종조<br>1023 MB<br>영왕<br>- 사원북 문 초북                                               | 비생활建築 (5)<br>1021 M& NTH<br>R-F (主要定理으로)<br>(고환유표                      |                                                                                              | > 11 文부<br>> 21 文부<br>> 21 호텔<br>> 21 호텔<br>> | (で)<br>(の)<br>(の)<br>(の)<br>(の)                          |                                  |           |        |                 |       |                                   |           |         |

設定完成後可以看到磁碟狀態從未配置變成良好。

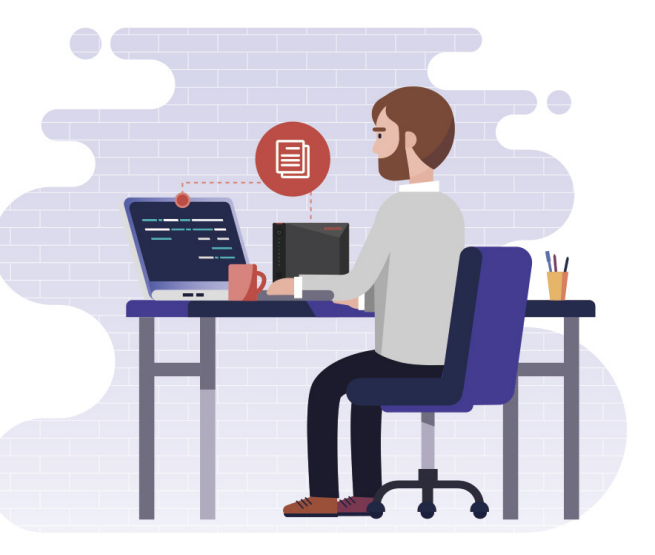